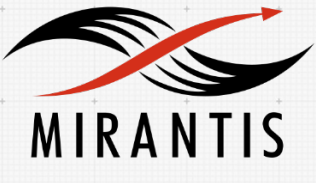

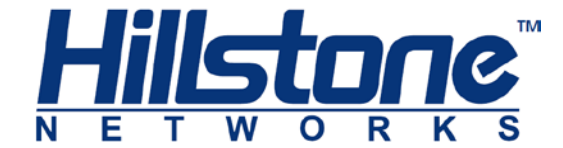

# INSTALLATION RUNBOOK FOR MOS + Hillstone FWaaS Plugin Driver

#### Application Type:

**Firewall Policy Management** 

Application Version: 1.0

MOS Version: 7.0

OpenStack version: Kilo

# Content

Document History <u>1 Introduction</u> <u>1.1 Target Audience</u> <u>2 Application overview</u> <u>3 Joint Reference Architecture</u> <u>4 Physical & Logical Network Topology</u> <u>5 Installation & Configuration</u> <u>5.1 Environment preparation</u> <u>5.2 MOS installation</u> <u>5.2.1Health Check Results</u> <u>5.3 Hillstone FWaaS Plugin Driver installation steps</u> <u>5.4 Limitations</u> <u>5.5 Testing</u> <u>5.5.1 Test cases</u> <u>5.5.2 Test Results</u>

# **Document History**

| Version | Revision Date | Description     |  |  |
|---------|---------------|-----------------|--|--|
| 1.0     | 27-04-2016    | Initial Version |  |  |

# 1 Introduction

The Hillstone FWaaS Plugin Driver enables policy configuration of Hillstone firewall appliances through OpenStack Neutron FWaaS. This document provides a validated reference architecture and offers step-by-step installation instructions for integrating the Hillstone FWaaS Plugin Driver with Mirantis OpenStack. We also discuss limitations of the integration, and describe testing procedures used in validation.

### 1.1 Target Audience

This document is for OpenStack data center admins, or data center security admins.

# 2 Application overview

The Hillstone FWaaS (Firewall as a Service) Plugin Driver takes firewall policy configuration from the OpenStack Neutron FWaaS extension, converts it to Hillstone policy format, and sends it to a Hillstone firewall appliance deployed in an OpenStack data center.

Hillstone Networks provides a high performance firewall appliance that can be deployed at the perimeter of a data center to secure North-South traffic. The Firewall appliance provides Web UI, CLI and RESTful API management interfaces for admins to configure firewall policies. With the Hillstone FWaaS Plugin Driver deployed in Mirantis OpenStack, the OpenStack admin can configure firewall policies through the FWaaS plugin, and policies will be pushed to the Hillstone firewall appliance automatically.

OpenStack security groups and the FWaaS plugin can only provide firewall protection on Layer 3 to Layer 4. As a full-featured firewall, the Hillstone firewall appliance can provide not only Layer 2 to L4 firewall, but also offers several Layer 7 protections like Application Identification, IPS, AV, URL filtering, etc. The Firewall appliance can be deployed at the data center perimeter to secure North-South traffic.

# 3 Joint Reference Architecture

The Hillstone firewall appliance can be deployed at the perimeter of data center as shown in the following figure:

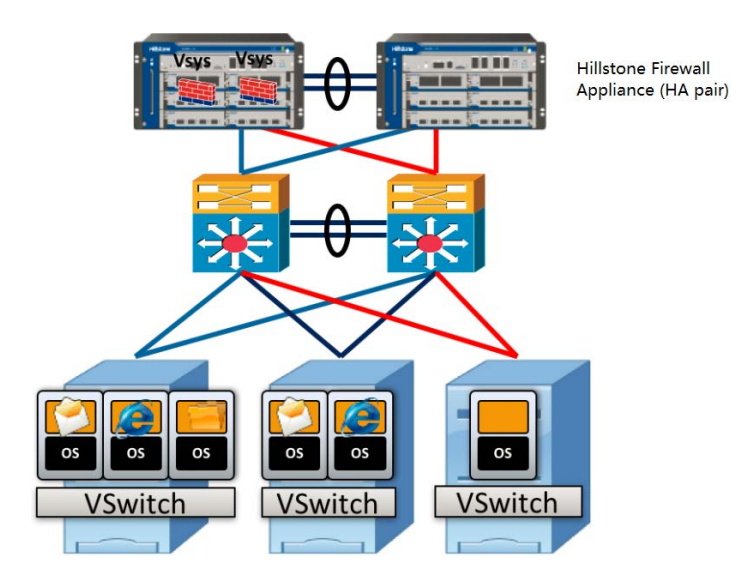

More detail about the Hillstone data center firewall appliance can be found at <a href="http://www.hillstonenet.com/our-products/datacenter-next-gen-firewalls-x-series/">http://www.hillstonenet.com/our-products/datacenter-next-gen-firewalls-x-series/</a>.

When integrated with Mirantis OpenStack, the firewall appliance is deployed at the data center perimeter, i.e., between OpenStack's external network and the gateway/router to the Internet. The Hillstone FWaaS Plugin Driver is deployed on all network/neutron nodes, and the OpenStack Neutron FWaaS extension is configured to point to it. FWaaS firewall rule configuration sent by the FWaaS Neutron extension to L3-agent is converted to a Hillstone configuration API request and sent to the firewall appliance (shown as the yellow path in the following architecture diagram). In the current release, only one tenant can configure the FWaaS firewall policy configuration is based on IPs on the public/floating network.

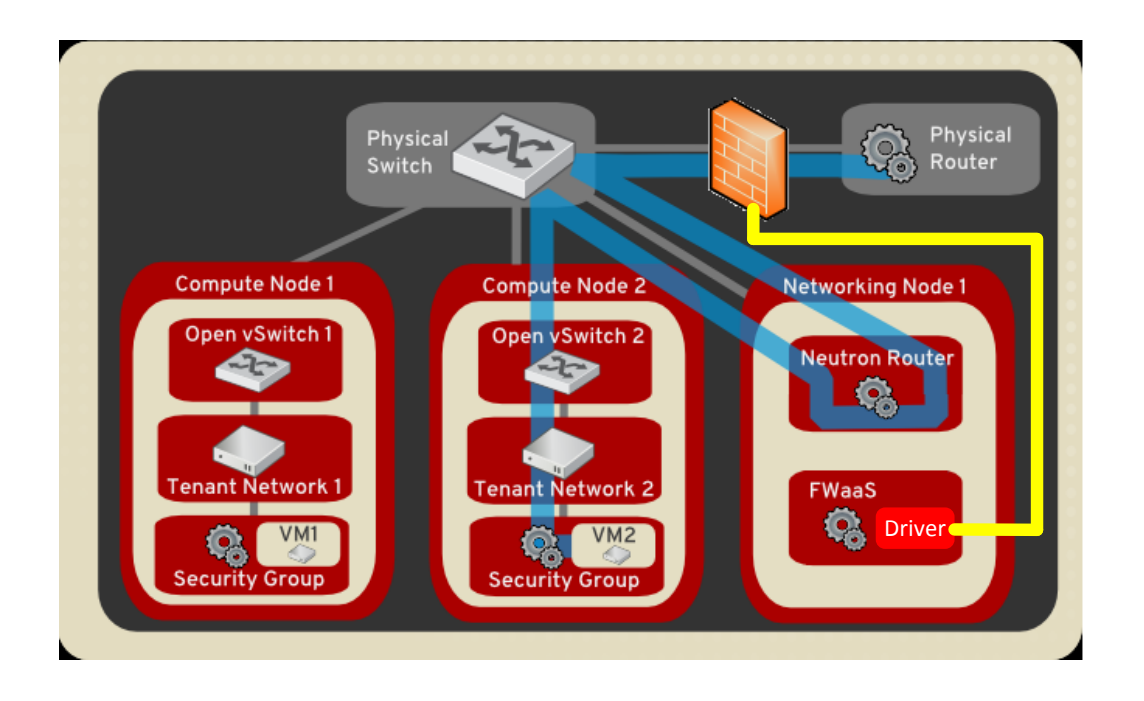

# 4 Physical & Logical Network Topology

Physical network topology is shown in the following diagram. Compared with a standard Mirantis OpenStack deployment, a Hillstone firewall appliance is deployed between the Public network and the Gateway as a perimeter firewall. The firewall management interface connects to the data center Management network.

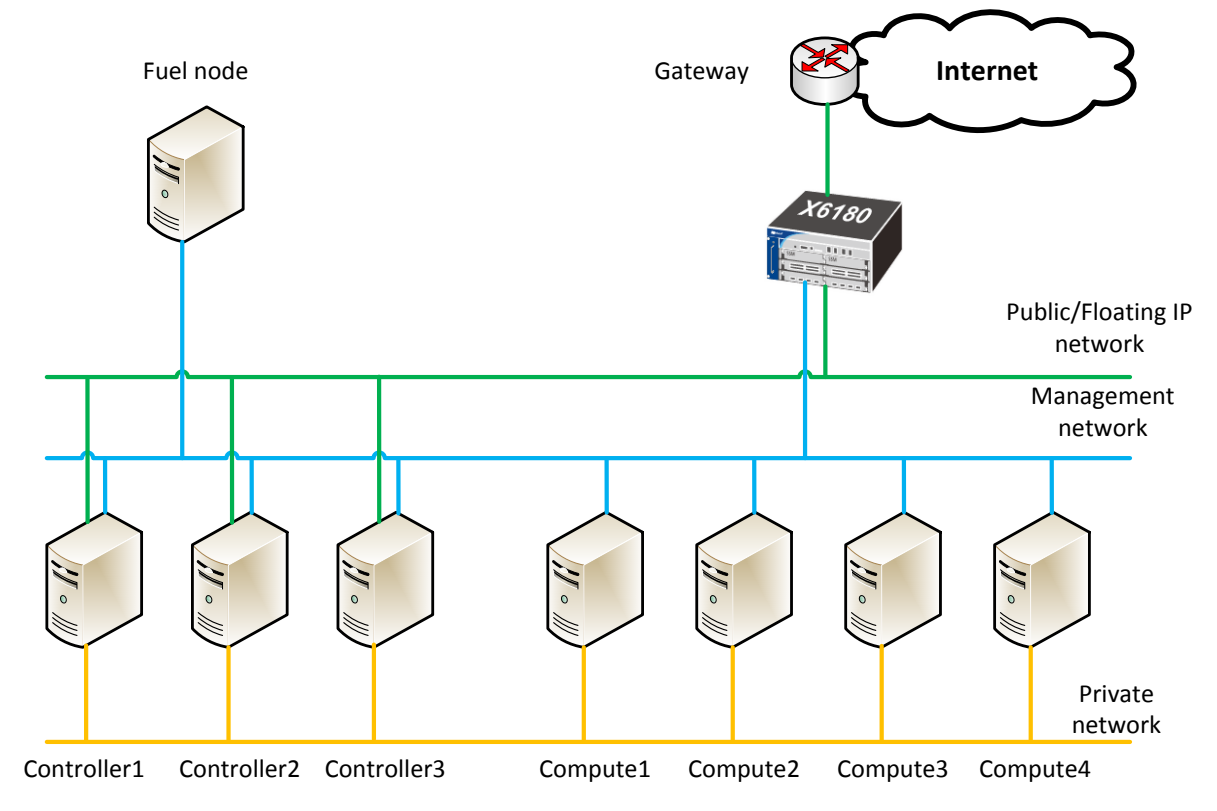

The logical network topology is shown in the following diagram. Each tenant manages his own networks, VMs, and virtual routers. The Hillstone firewall is deployed in transparent mode between the tenant virtual router and the Internet. Firewall rules configured through OpenStack's FWaaS plugin are automatically synced to the Hillstone firewall.

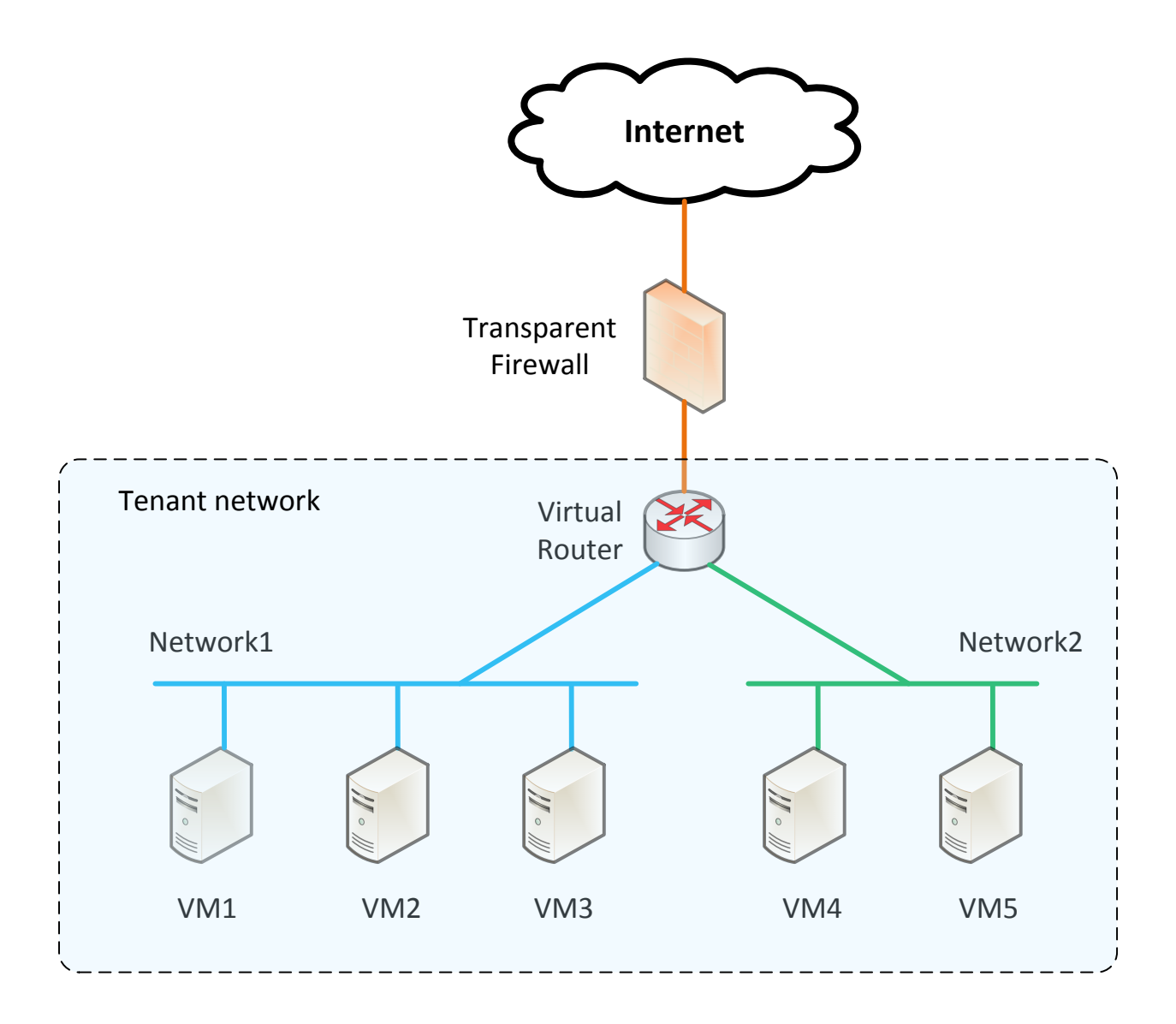

# 5 Installation & Configuration

### 5.1 Environment preparation

The Hillstone FWaaS Plugin Driver is installed to an existing Mirantis OpenStack 7.0 data center that has the OpenStack Neutron FWaaS extension enabled, and a Hillstone firewall appliance installed. The following instructions provide a (high level) overview of how such a data center

may be deployed. Rack space and power must naturally be provided for the Hillstone firewall appliance (please refer to Hillstone's data sheet for details).

### 5.2 MOS installation

Download and install the Mirantis OpenStack 7.0 .iso and create a Fuel Master (OpenStack cluster deployer) by following Mirantis' instructions: <u>https://docs.mirantis.com/openstack/fuel/fuel-7.0/</u>

Also enable the Fuel Master to deploy the OpenStack FWaaS Neutron extension by installing the FWaaS Fuel Plugin, as detailed in the following doc: <u>http://plugins.mirantis.com/docs/f/w/fwaas-plugin/fwaas-plugin-1.1-1.1.0-1.pdf</u>

After the FWaaS Fuel Plugin is installed to the Fuel Master, you can use Fuel to configure and create a new OpenStack environment. The environment tested in this document was configured as follows:

Mirantis Openstack version: MOS7.0 Kilo on Ubuntu 14.04 Networking backend: Neutron with VLANs Glance backend: Swift Cinder backend: LVM but no Cinder nodes were installed. Nodes in the environment: 1 Controller node and 1 Compute node. FWaaS plugin version: 1.1-1.1.0

In this sample setup, the OpenStack environment is called mos7-fwaas.

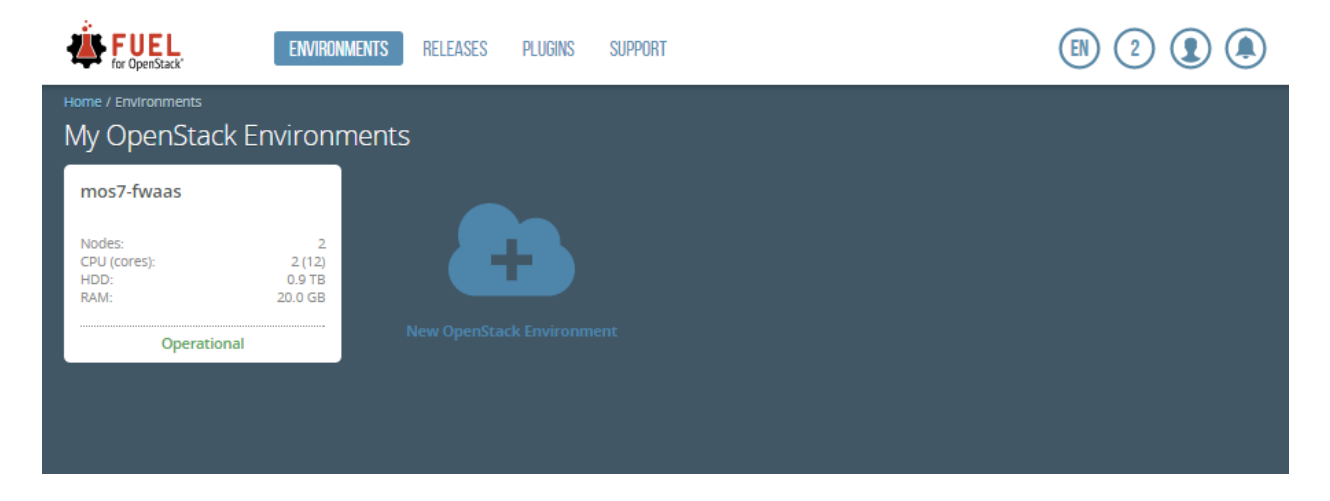

The following screen shots show more detail about this OpenStack environment.

| ENVIRONME                                                             | NTS RELEASES PLUGINS SUPPOR                                         | т                  |   |             | 2 🗶 🌒   |  |  |  |  |  |  |  |  |
|-----------------------------------------------------------------------|---------------------------------------------------------------------|--------------------|---|-------------|---------|--|--|--|--|--|--|--|--|
| Home / Environments / mos7-fwaas / Dashboa<br>mos7-fwaas (2 nodes)    | rme / Environments / mos7-fwaas / Dashboard<br>NOS7-fwaas (2 nodes) |                    |   |             |         |  |  |  |  |  |  |  |  |
| Dashboard Nodes Networks                                              | Settings Logs Health Che                                            | ck                 |   |             |         |  |  |  |  |  |  |  |  |
| Success       >>>>>>>>>>>>>>>>>>>>>>>>>>>>>>                          |                                                                     |                    |   |             |         |  |  |  |  |  |  |  |  |
| HOTIZON<br>OpenStack Environment management pa<br>Proceed to Horizon  | nel (Horizon) is now available                                      |                    |   |             |         |  |  |  |  |  |  |  |  |
| Summary                                                               |                                                                     | Capacity           |   | 0.0.70      | 20.0.57 |  |  |  |  |  |  |  |  |
| Name                                                                  | mos7-fwaas 🗸                                                        | CPU (Cores) 12 HDD |   | 0.9 TB RAIM | 20.0 GB |  |  |  |  |  |  |  |  |
| Oranatask Balana                                                      | Vila an Ultratu 14.04                                               | Node Statistics    |   |             | _       |  |  |  |  |  |  |  |  |
|                                                                       | Kilo on Obuntu 14.04                                                | Total Nodes        | 2 | Ready       | 2       |  |  |  |  |  |  |  |  |
| Network                                                               | Neutrop with VI AN segmentation                                     | Controller         | 1 |             | _       |  |  |  |  |  |  |  |  |
| Storage Backends                                                      |                                                                     | Compute            | 1 |             | _       |  |  |  |  |  |  |  |  |
| To chack out the OpenStack Healthchack                                | status re to Healthcheck tab                                        | Storage - Cinder   | 1 |             | _       |  |  |  |  |  |  |  |  |
|                                                                       |                                                                     | Operating System   | 2 |             | _       |  |  |  |  |  |  |  |  |
| Delete Environment                                                    | Reset Environment                                                   | + Add nodes        |   |             |         |  |  |  |  |  |  |  |  |
| Documentation                                                         |                                                                     |                    |   |             |         |  |  |  |  |  |  |  |  |
| Quick access to the documentation on co                               | nfiguring and deploying environment:                                |                    |   |             |         |  |  |  |  |  |  |  |  |
| Mirantis Openstack Documentation                                      |                                                                     |                    |   |             |         |  |  |  |  |  |  |  |  |
| <ul> <li>Prugin Documentation</li> <li>Technical Bulletins</li> </ul> |                                                                     |                    |   |             |         |  |  |  |  |  |  |  |  |

| ENVIRONN                                                         | ENTS RELEASES PLUGINS | SUPPORT      |                 | EN 2 <b>(</b>                         |
|------------------------------------------------------------------|-----------------------|--------------|-----------------|---------------------------------------|
| Home / Environments / mos7-fwaas / Nodes<br>mos7-fwaas (2 nodes) |                       |              |                 |                                       |
| Dashboard Nodes Networks                                         | Settings Logs         | Health Check |                 |                                       |
|                                                                  |                       |              | Configure Disks | Configure Interfaces + Add Nodes      |
| Sort By Roles↓                                                   |                       |              |                 |                                       |
|                                                                  |                       |              |                 | Select All                            |
| Controller, Operating System                                     | (1)                   |              |                 | Select All                            |
| CONTROLLER - BASE-OS                                             |                       |              | READY           | CPU: 1 (4) HDD: 0.5 TB RAM: 4.0 GB 🔅  |
| Compute, Storage - Cinder, C                                     | perating System (1)   |              |                 | Select All                            |
| COMPUTE · CINDER · BASE                                          | 15                    |              | READY           | CPU: 1 (6) HDD: 0.5 TB RAM: 16.0 GB 🔅 |
|                                                                  |                       |              |                 |                                       |

| FUEL<br>for OpenStack'                              | ENVIRONMENTS RELEASES PLUGIN        | s support         | EN 2 2                                                                                                    |
|-----------------------------------------------------|-------------------------------------|-------------------|----------------------------------------------------------------------------------------------------|
| Home / Environments / mos7-fwa<br>mos7-fwaas (2 nod |                                     |                   |                                                                                                    |
| Dashboard Nodes                                     | Networks Settings Logs              | Health Check      |                                                                                                    |
| Network Setting                                     | S                                   |                   |                                                                                                    |
| Neutron with VLAN segmentati                        | ion                                 |                   |                                                                                                    |
| Public                                              |                                     |                   |                                                                                                    |
| IP Range                                            | Start 10.1.1.100                    | End<br>10.1.1.109 | 0                                                                                                    |
| CIDR                                                | 10.1.1.0/24                         |                   |                                                                                                    |
| Use VLAN tagging                                    |                                     |                   |                                                                                                    |
| Gateway                                             | 10.1.1.253                          |                   |                                                                                                    |
| Floating IP ranges                                  | Start                               | End               |                                                                                                    |
|                                                     |                                     |                   |                                                                                                    |
| Storage                                             |                                     |                   |                                                                                                    |
| CIDR                                                | 192.168.21.0/24                     |                   |                                                                                                    |
| Use VLAN tagging                                    | 21                                  |                   |                                                                                                    |
| Management                                          |                                     |                   |                                                                                                    |
| CIDR                                                | 192.168.20.0/24                     |                   |                                                                                                    |
| Use VLAN tagging                                    | 20                                  |                   |                                                                                                    |
|                                                     |                                     |                   |                                                                                                    |
| Neutron L2 Configu                                  | Iration                             |                   |                                                                                                    |
| VLAN ID range                                       | 110 119                             |                   |                                                                                                    |
| Base MAC address                                    | fa:16:3e:00:00:00                   |                   |                                                                                                    |
| Neutron L3 Configu                                  | iration                             |                   |                                                                                                    |
| Internal network CIDR                               | 192.168.111.0/24                    |                   |                                                                                                    |
| Internal network gateway                            | 192.168.111.1                       |                   |                                                                                                    |
| Guest OS DNS Servers                                | 8.8.4.4                             | 0 0               |                                                                                                    |
|                                                     | 8.8.8.8                             | 00                |                                                                                                    |
|                                                     |                                     |                   | Notucel unification performs to 6-10-11-1-1-1-1-1-                                                                                                    |
|                                                     |                                     |                   | 1. L2 connectivity checks between every node in the<br>environment.                                                                                                    |
|                                                     |                                     |                   | <ol> <li>UHCP discover check on all nodes.</li> <li>Packages repo connectivity check from master node.</li> <li>Packages repo connectivity check from slave nodes via public</li> </ol> |
| Verification succeeded. You                         | ur network is configured correctly. |                   | & admin (PXE) networks.                                                                                                    |
|                                                     |                                     |                   | Verify Networks Cancel Changes Save Settings                                                                                                    |
|                                                     |                                     |                   |                                                                                                    |

|                                            | ENVIRONMENTS RELEASES PLUGINS SUPPORT                                                        |     |
|--------------------------------------------|----------------------------------------------------------------------------------------------|-----|
| Home / Environments / mos<br>mos7-fwaas (2 | i7-fwaas / Settings<br>. nodes)                                                              |     |
| Dashboard Nodes                            | Image: Networks     Image: Settings     Image: Settings       Vetworks     Settings     Logs |     |
| OpenStack Se                               | ettings                                                                                      |     |
| Access                                     | FWaaS plugin for Neutron                                                                     |     |
| Additional<br>Components                   |                                                                                              |     |
| Common                                     |                                                                                              |     |
| Kernel<br>parameters                       |                                                                                              |     |
| Neutron<br>Advanced<br>Configuration       |                                                                                              |     |
| Repositories                               |                                                                                              |     |
| Syslog                                     |                                                                                              |     |
| Public network<br>assignment               |                                                                                              |     |
| Storage                                    |                                                                                              |     |
| FWaaS plugin for<br>Neutron                |                                                                                              |     |
| Host OS DNS<br>Servers                     |                                                                                              |     |
| Host OS NTP<br>Servers                     |                                                                                              |     |
| Public TLS                                 |                                                                                              |     |
|                                            | Load Defaults Cancel Changes Save Setti                                                      | ngs |
|                                            |                                                                                              |     |

After installing the FWaaS Plugin on the Fuel Master node, you must enable it by checking "FWaaS plugin for Neutron" on Fuel's Settings page before deploying the environment. Other options on the Settings page can remain as default.

After deploying this environment, login to mos7-fwaas Horizon, and double check that the Firewalls tab is available under Network.

| 🧰 openstack                  | 🗐 admin 🗸                       |                                      |                                |
|------------------------------|---------------------------------|--------------------------------------|--------------------------------|
| Project ^                    | Overview                        |                                      |                                |
| Compute ~                    | Limit Summary                   |                                      |                                |
| Network Topology<br>Networks | 0                               | 0                                    | 0                              |
| Routers<br>Firewalls         | Instances<br>Used 0 of No Limit | VCPUs<br>Used 0 of No Limit          | RAM<br>Used 0Bytes of No Limit |
| Object Store ~               |                                 |                                      |                                |
| Orchestration ~              |                                 |                                      |                                |
| Admin ~<br>Identity ~        | Volumes<br>Used 1 of 10         | Volume Storage<br>Used 1GB of 1000GB |                                |

### 5.2.1 Health Check Results

The Health Check results are shown in the following:

| ENVIRONMENTS RELEASES PLUGINS SUPPORT                                   |                   | EN (2               |           |  |
|-------------------------------------------------------------------------|-------------------|---------------------|-----------|--|
| Home / Environments / mos7-fwaas / Health Check<br>MOS7-fWaas (2 nodes) |                   |                     |           |  |
| Dashboard Nodes Networks Settings Logs Health Check                     |                   |                     |           |  |
| OpenStack Health Check                                                  |                   |                     | _         |  |
| Select All                                                              |                   | Provide credentials | Run Tests |  |
| Sanity tests. Duration 30 sec - 2 min                                   | Expected Duration | Actual Duration     | Status    |  |
| Request flavor list                                                     | 20 s.             | 8.8                 | ×         |  |
| Request image list using Nova                                           | 20 s.             | 0.7                 | ~         |  |
| Request instance list                                                   | 20 s.             | 2.2                 | ×         |  |
| Request absolute limits list                                            | 20 s.             | 2.1                 |           |  |
| Request snapshot list                                                   | 20 s.             | 20 s. 16.6 🗸        |           |  |
| Request volume list                                                     | 20 s.             | 8.1                 | ×         |  |
| Request image list using Glance v1                                      | 10 s.             | 0.1                 | ×         |  |
| Request image list using Glance v2                                      | 10 s.             | 0.0                 | ×         |  |
| Request stack list                                                      | 20 s.             | 0.0                 | ×         |  |
| Request active services list                                            | 20 s.             | 3.2                 | ~         |  |
| Request user list                                                       | 20 s.             | 2.9                 | ~         |  |
| Check that required services are running                                | 180 s.            | 12.7                | ~         |  |
| Request list of networks                                                | 20 s.             | 0.2                 | *         |  |
| Functional tests. Duration 3 min - 14 min                               | Expected Duration | Actual Duration     | Status    |  |
| Create instance flavor                                                  | 30 s.             | 21.0                | <b>~</b>  |  |

### 5.3 Hillstone FWaaS Plugin Driver installation steps

Download the Hillstone FWaaS Plugin Driver, hillstone-fwaas-driver-kilo-v1.0.tar.gz, from the following url:

http://www.hillstonenet.com/wp-content/uploads/hillstone-fwaas-driver-kilo-v1.0.tar.gz

Save the tar file on the target cluster's main OpenStack Controller node. Extract files as follows:

| 📴 root@node-2: ~                                                               |   |
|--------------------------------------------------------------------------------|---|
| root@node-2:~# tar xvf hillstone-fwaas-driver-kilo-v1.0.tar.gz                 | ~ |
| hillstone-fwaas-driver-kilo-v1.0/                                              |   |
| hillstone-fwaas-driver-kilo-v1.0/.config1.swp                                  |   |
| hillstone-fwaas-driver-kilo-v1.0/README                                        |   |
| hillstone-fwaas-driver-kilo-v1.0/srcbk/                                        |   |
| hillstone-fwaas-driver-kilo-v1.0/hillstone common/                             |   |
| hillstone-fwaas-driver-kilo-v1.0/hillstone_common/README_For_Common            |   |
| hillstone-fwaas-driver-kilo-v1.0/hillstone_common/common/                      |   |
| hillstone-fwaas-driver-kilo-v1.0/hillstone_common/common/hillstone_vfw_api.py  |   |
| hillstone-fwaas-driver-kilo-v1.0/hillstone_common/common/initpy                |   |
| hillstone-fwaas-driver-kilo-v1.0/fwaas/                                        |   |
| hillstone-fwaas-driver-kilo-v1.0/fwaas/hillstone/                              |   |
| hillstone-fwaas-driver-kilo-v1.0/fwaas/hillstone/hillstone_driver_exception.py |   |
| hillstone-fwaas-driver-kilo-v1.0/fwaas/hillstone/util.py                       |   |
| hillstone-fwaas-driver-kilo-v1.0/fwaas/hillstone/odl/                          |   |
| hillstone-fwaas-driver-kilo-v1.0/fwaas/hillstone/odl/odl_resource.py           |   |
| hillstone-fwaas-driver-kilo-v1.0/fwaas/hillstone/odl/neutron_resource.py       |   |
| hillstone-fwaas-driver-kilo-v1.0/fwaas/hillstone/odl/initpy                    | Ξ |
| hillstone-fwaas-driver-kilo-v1.0/fwaas/hillstone/hillstone_manager.py          |   |
| hillstone-fwaas-driver-kilo-v1.0/fwaas/hillstone/hillstone_fwaas.py            |   |
| hillstone-fwaas-driver-kilo-v1.0/fwaas/hillstone/initpy                        |   |
| hillstone-fwaas-driver-kilo-v1.0/fwaas/hillstone/hillstone_cfg.py              |   |
| hillstone-fwaas-driver-kilo-v1.0/fwaas/config/                                 |   |
| hillstone-fwaas-driver-kilo-v1.0/fwaas/config/fwaas_driver_tmpl.ini            |   |
| hillstone-fwaas-driver-kilo-v1.0/install-hs-fwaas-driver.sh                    |   |
| root@node-2:~#                                                                 | Ŧ |

Run the following command as root to install the Hillstone FWaaS Plugin Driver:

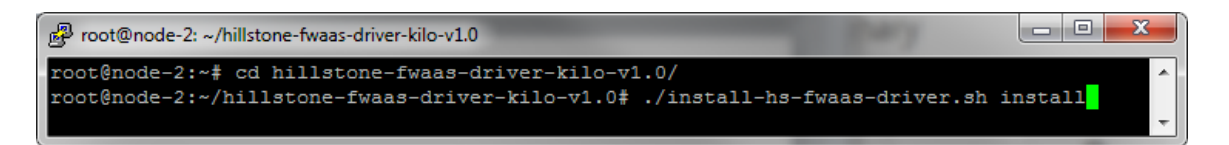

During installation, the installation script asks the admin to provide several inputs. Details of each input are as follows:

#### **Firewall Management IP**

Management IP for the Hillstone firewall appliance. This should be reachable from the Controller through the Management network.

#### Firewall Management http port

http port for the firewall appliance web management interface (default 80).

#### Firewall Management ssh port

ssh port for the firewall appliance cli management interface (default 22).

#### API method

API method the driver will use to communicate with the firewall appliance (default is RestAPI).

#### Hillstone Firewall deployment method

The driver can support multiple deployment methods for the Hillstone firewall. The deployment tested here was 'Firewall Appliance.'

**OS\_TENANT\_NAME** 

- **OS\_USERNAME**
- **OS\_PASSWORD**
- OS\_AUTH\_URL

#### OS\_REGION\_NAME

The above parameters authenticate the OpenStack admin user and toplevel tenant. They can be retrieved from the openrc.sh file downloaded from Horizon (Compute->Access & Security->API Access tab).

#### Protected tenant name

The tenant name that will be protected by the firewall.

#### Firewall port that connects to datacenter network

The name of the firewall port that connects to the data center network.

#### Firewall port that connects to Internet

The name of the firewall port that connects to the Internet.

#### Firewall admin user name

Firewall admin user name (default hillstone).

#### Firewall admin password

Firewall admin user password (default hillstone).

#### Whether to enable Hillstone FWaaS proxy

FWaaS proxy is not required in this deployment.

For this deployment, inputs were as follows:

| 😰 root@node-2: ~/hillstone-fwaas-driver-kilo-v1.0                                    | ٢ |
|--------------------------------------------------------------------------------------|---|
| root@node-2:~/hillstone-fwaas-driver-kilo-v1.0# ./install-hs-fwaas-driver.sh install | - |
| Please provide Hillstone FWaas Plugin Driver configuration:                          |   |
| Firewall Management IP or NFV Management IP , (ex. 192.168.1.1): 192.168.20.20       |   |
| Firewall Management http port or NFV Management http port (ex. 80 for FW, 5000 fo    | o |
| r NFV MGMT): 80                                                                      |   |
| Firewall Management ssh port or NFV Management ssh port (ex. 22): 22                 |   |
| API method that driver use to communicate with firewall (1. RESTful API, 2. CLI):    |   |
| 1                                                                                    |   |
| Hillstone Firewall deployment method (1. CloudHive, 2. vFW, 3. Firewall Appliance    | e |
| ): 3                                                                                 |   |
| Please provide OpenStack admin authentication info:                                  |   |
| OS_TENANT_NAME, (ex. admin): admin                                                   |   |
| OS_USERNAME, (ex. admin): admin                                                      |   |
| OS_PASSWORD:                                                                         |   |
| OS_AUTH_URL, (ex. http://192.168.1.1:35357/v3): http://192.168.20.2:35357/v3         |   |
| OS_REGION_NAME, (ex. RegionOne): RegionOne                                           |   |
| Protected tenant name, (ex. tenant1): fwaas                                          |   |
| Please provide Hillstone firewall initial configuration:                             |   |
| Firewall port that connects to datacenter network, (ex. ethernet0/2): ethernet0/1    |   |
| Firewall port that connects to Internet, (ex. ethernet0/3): ethernet0/0              |   |
| Firewall admin user name, (ex. hillstone): hillstone                                 | ≡ |
| Firewall admin password, (ex. hillstone): hillstone                                  |   |
| Whether to enable Hillstone FWaaS proxy [Y/n]: n                                     |   |
|                                                                                      | I |

After input of the above parameters, the installation script will ask the admin to confirm the input. If confirmed, the script will install driver code into the directory

/usr/lib/python2.7/dist-packages/neutron\_fwaas/services/firewall/drivers/. Neutron-server and neutron-I3-agent services will be restarted at the end of installation.

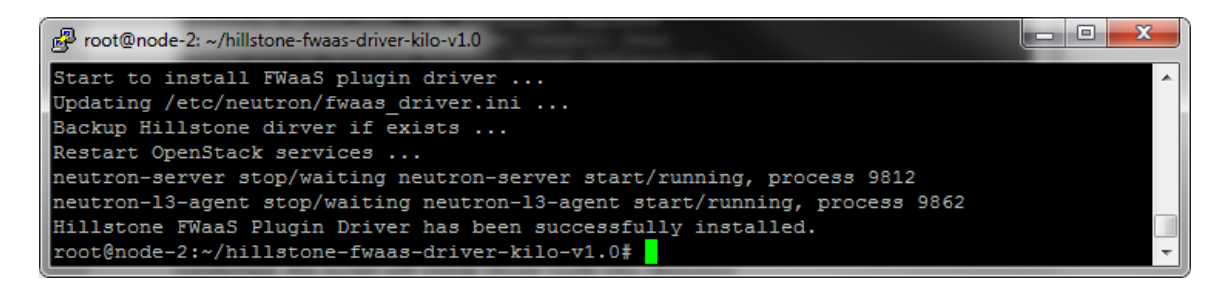

To confirm the installation, admin can check /etc/neutron/fwaas\_driver.ini.

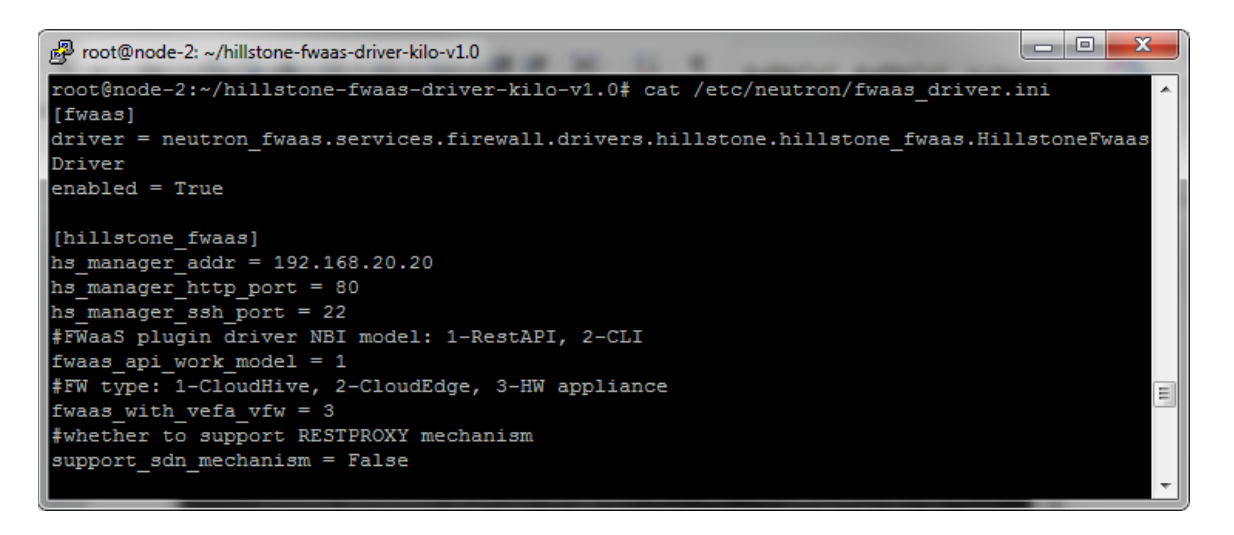

#### 5.4 Limitations

Limitation 1:

This release of Hillstone FWaaS Plugin Driver only supports firewall appliances with StoneOS release 5.5R1 and above.

Limitation 2:

This release of Hillstone FWaaS Plugin Driver only supports firewall configuration for one tenant, as specified during installation.

### 5.5 Testing

#### 5.5.1 Test cases

The Hillstone firewall appliance is deployed at the OpenStack data center perimeter. The firewall can provide security for North-South traffic between VMs in the data center and

machines on the Internet. Firewall policies configured using the OpenStack FWaaS extension are automatically synchronized to the Hillstone firewall appliance. The following test cases demonstrate how security can be configured on the Hillstone firewall appliance to protect VMs running in the data center.

Test case 1 - Provide security to server VM

This test case demonstrates how firewall policy can be configured to provide security to a server VM. With the right policy configuration, only allowed traffic can access a server VM in the data center. All other traffic is blocked.

This test case includes the following steps:

Step 1: Start a server VM, server1, on the server network. Assign the floating IP, 10.1.1.112 to this server1 VM.

Step 2: Access this floating IP from external network with the following applications: ping, http, and ssh.

Step 3: Configure three firewall rules for server1, add them to a policy, and create a firewall through the FWaaS plugin. The order of these rules will be:

Allow http to the floating IP

Allow ping to the floating IP

Deny all protocols to the floating IP

These rules will only allow http and ping to reach the server1 VM, but block all other protocols. Step 4: Login to the Hillstone firewall appliance and check if the above FWaaS firewall rules are configured on Hillstone firewall.

Step 5: Access this floating IP from the external network via ping, http, and ssh, and check which protocols are allowed or denied.

### Test case 2 - Provide security to host VM

This test case demonstrates how the Hillstone Firewall can provide traffic control for northbound traffic. User VMs in the data center can access the Internet. If certain types of access creates risk for these VMs, this type of access can be blocked by firewall rules.

This test case includes the following steps:

Step 1: Start a user VM, vm1, on the VM network. To reach the Internet, all guest VMs use the IP of router interface, 10.1.1.111. Ping and connect an external ftp server from vm1. Step 2: Create a firewall rule that blocks the ftp TCP port. Add this rule to the policy. Step 3: Run the same traffic test as in Step 1.

#### 5.5.2 Test Results

#### Test case 1 results

Step1: The VM and network configuration is as follows:

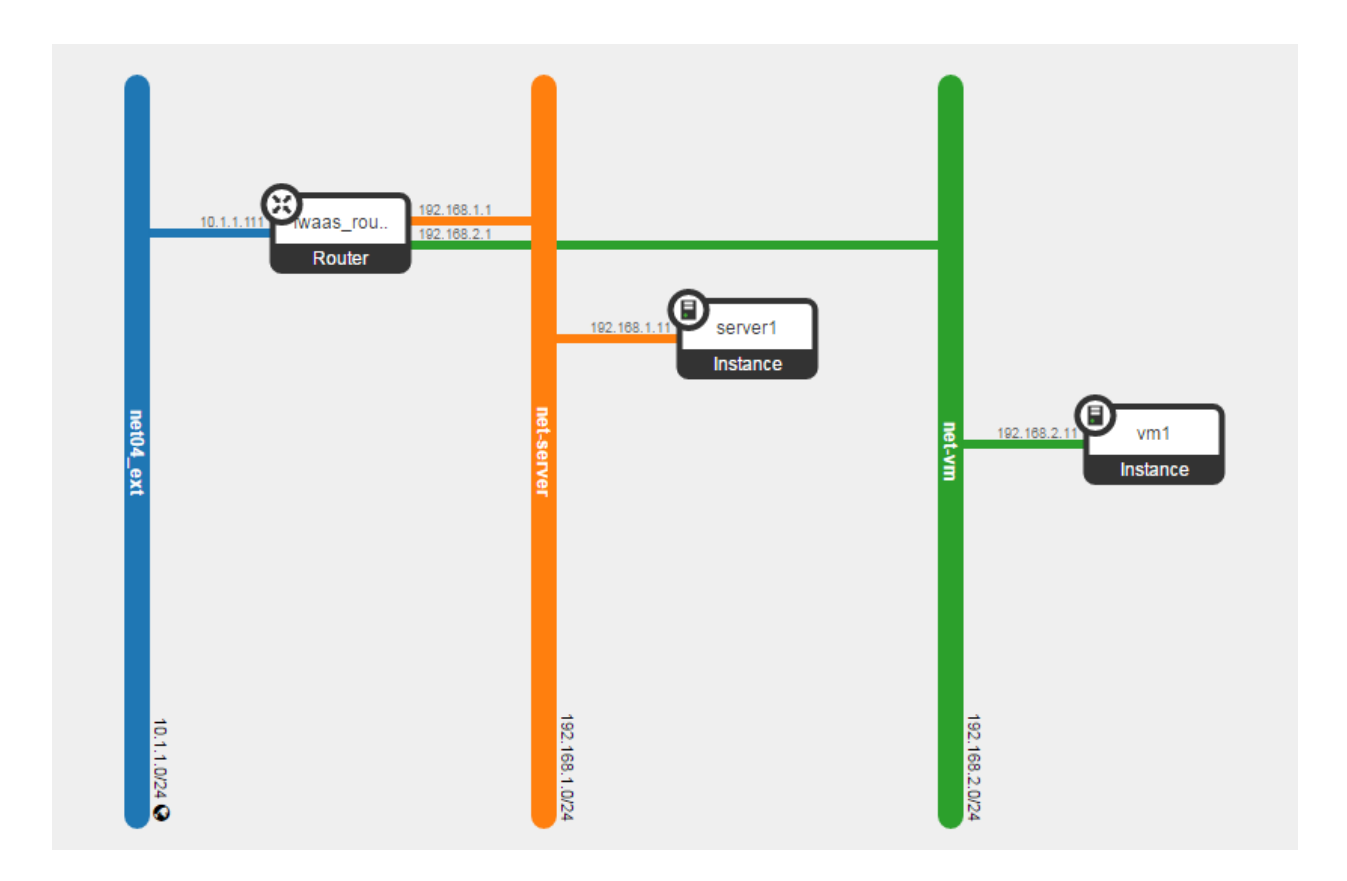

Step 2: From a PC on the external network, try to access the floating IP of server1. The traffic result is as follows:

| 🥵 50.0.17.74 - PuTTY 👘 👘 👘 👘 👘                                       | <u> </u> |
|----------------------------------------------------------------------|----------|
| \$ ping -c 2 10.1.1.112                                              | -        |
| PING 10.1.1.112 (10.1.1.112) 56(84) bytes of data.                   |          |
| 64 bytes from 10.1.1.112: icmp_seq=1 ttl=63 time=1.74 ms             |          |
| 64 bytes from 10.1.1.112: icmp_seq=2 ttl=63 time=1.51 ms             |          |
| 10.1.1.112 ping statistics                                           |          |
| 2 packets transmitted. 2 received. 0% packet loss, time 1002ms       |          |
| rtt min/avg/max/mdev = 1.518/1.630/1.743/0.119 ms                    |          |
| \$ wget 10.1.1.112                                                   |          |
| 2016-04-26 23:02:47 http://10.1.1.112/                               |          |
| Connecting to 10.1.1.112:80 connected.                               |          |
| HTTP request sent, awaiting response 200 OK                          |          |
| Length: 11510 (11K) [text/html]                                      | =        |
| Saving to: 鈥榠ndex.html.1鈥?                                           |          |
|                                                                      |          |
| 100%[=====>] 11,510K/s in 0s                                         |          |
| 2016-04-26 23:02:47 (150 MB/s) - 鈥榠ndex.html.1鈥2 saved [11510/11510] |          |
|                                                                      |          |
| \$ ssh 10.1.1.112                                                    |          |
| test@10.1.1.112's password:                                          |          |
| Welcome to Ubuntu 14.04.4 LTS (GNU/Linux 3.13.0-83-generic x86_64)   |          |
|                                                                      | <b>.</b> |

The host on the external network can access the server1 VM through the Hillstone firewall with ping, http, and ssh. At this stage, no firewall policy has been configured.

Step 3: The configuration of FWaaS firewall rules, policy and firewall are as follows:

| Firewa                                     | Ills Firewall Po                     | licies Firew       | all Rules    |                |                   |                     |            |          |                  |                   |  |
|--------------------------------------------|--------------------------------------|--------------------|--------------|----------------|-------------------|---------------------|------------|----------|------------------|-------------------|--|
|                                            |                                      |                    |              |                |                   |                     |            | +        | Add Rule         | × Delete Rules    |  |
|                                            | Name                                 | Protocol           | Source<br>IP | Source<br>Port | Destination<br>IP | Destination<br>Port | Action     | Enabled  | In<br>Policy     | Actions           |  |
|                                            | south-server1-htt<br>allow           | P- TCP             | -            | -              | 10.1.1.112/32     | 80                  | ALLOW      | Yes      | policy-<br>fwaas | Edit Rule 👻       |  |
|                                            | both-any-any-allo                    | w ANY              | -            | -              | -                 | -                   | ALLOW      | Yes      | policy-<br>fwaas | Edit Rule 👻       |  |
|                                            | south-server1-pin<br>allow           | <sup>g-</sup> ICMP | -            | -              | 10.1.1.112/32     | -                   | ALLOW      | Yes      | policy-<br>fwaas | Edit Rule 🔻       |  |
|                                            | south-server1-all-<br>deny           | ANY                | -            | -              | 10.1.1.112/32     | -                   | DENY       | Yes      | policy-<br>fwaas | Edit Rule 👻       |  |
| Display                                    | ying 4 items                         |                    |              |                |                   |                     |            |          |                  |                   |  |
| Firewa                                     | Ils Firewall Po                      | licies Firev       | vall Rules   |                |                   |                     |            | + Add    | d Policy         | X Delete Policies |  |
|                                            | Name R                               | ules               |              |                |                   |                     |            |          | Audited          | Actions           |  |
|                                            | policy-fwaas so                      | outh-server1-htt   | p-allow, so  | uth-server1-pi | ng-allow, south-s | erver1-all-deny,    | both-any-a | ny-allow | No               | Edit Policy 👻     |  |
| Display                                    | ying 1 item                          |                    |              |                |                   |                     |            |          |                  |                   |  |
| Firewalls Firewall Policies Firewall Rules |                                      |                    |              |                |                   |                     |            |          |                  |                   |  |
|                                            | + Create Firewall × Delete Firewalls |                    |              |                |                   |                     |            |          |                  |                   |  |
|                                            | Name                                 | Policy             |              | Associated R   | outers            | Status              | Adm        | in State |                  | Actions           |  |
|                                            | fw-fwaas                             | policy-fwaas       | f            | fwaas_router1  |                   | Active              | UP         |          |                  | Edit Firewall 👻   |  |
| Display                                    | ying 1 item                          |                    |              |                |                   |                     |            |          |                  |                   |  |

Step 4: Login to the Hillstone firewall web management UI. Review the current policy rules:

| Hillstone                   |   |       |                       |         |           |          |            |                 |          | _           |                       | hillstone@           | SG-6000 🗸    |
|-----------------------------|---|-------|-----------------------|---------|-----------|----------|------------|-----------------|----------|-------------|-----------------------|----------------------|--------------|
| NETWORKS M3100              |   |       | Dashboard             | Monitor |           | Policy   | Objec      | t Network       | System   | ]           |                       |                      |              |
|                             |   |       |                       |         |           |          |            |                 |          |             |                       |                      | <b>O</b> 🖽   |
| Security Policy             | + | New 🥖 | Edit 🕢 Enable 🕻       | Disable | - Dele    | te 👩 C   | opy 🗋 Past | e 🔹 🌖 Move 👻 Mo | re •     | Src zone    | •                     |                      | Q            |
| ⊳ tl NAT                    |   | ID    | Name                  |         | Sta       | Validity | Source Zo  | Source Address  | User/Use | Destination | Destination Address   | Service              | Applic ation |
| 🔞 QoS                       |   | 27    | south-server1-http-a  | low     | $\oslash$ | yes      | Any        | Any             |          | Any         | 10.1.1.112/32 (IP add | tcp-80-80-1-65535    |              |
| Session Limit               |   | 28    | south-server1-ping-a  | llow    | Ø         | yes      | Any        | Any             |          | Any         | 10.1.1.112/32 (IP add | icmp-1-65535-1-65535 |              |
| 😂 ARP Defense               |   | 29    | south-server1-all-der | у       | $\oslash$ | yes      | Any        | Any             |          | Any         | 10.1.1.112/32 (IP add | Any                  |              |
| C URL Filter                |   | 30    | both-any-any-allow    |         | $\oslash$ | yes      | Any        | Any             |          | Any         | Any                   | Any                  |              |
| SSL Proxy                   |   |       |                       |         |           |          |            |                 |          |             |                       |                      |              |
| D Internet Behavior Control |   |       |                       |         |           |          |            |                 |          |             |                       |                      |              |
| 🎝 Global Blacklist          |   |       |                       |         |           |          |            |                 |          |             |                       |                      |              |

This policy configuration page shows that the firewall rules configured via the FWaaS plugin have been automatically transferred to the Hillstone firewall.

Step 5: Run the same traffic test as in Step 2 from the host on the external network. Traffic results are as follows:

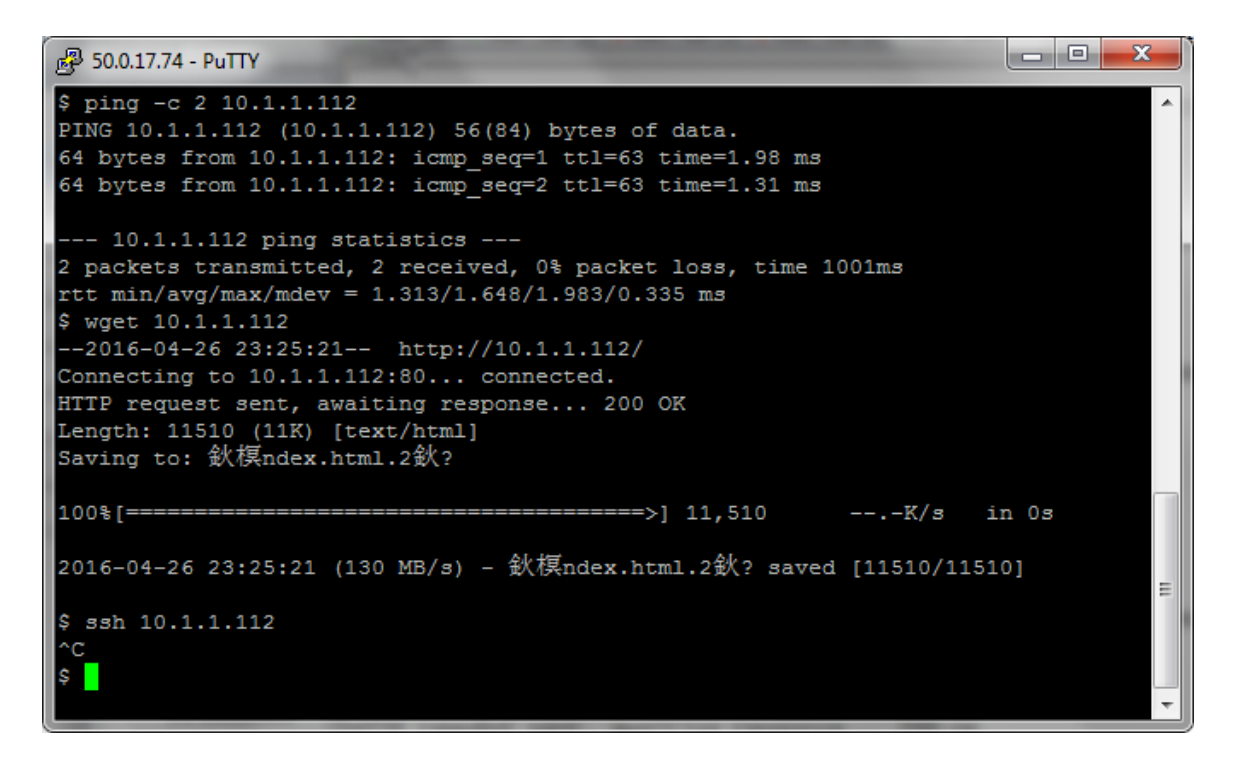

Ping and http can now go through the Hillstone firewall since these protocols are allowed by the firewall policy. But ssh cannot connect because it is blocked by a firewall rule.

The above test results demonstrate that firewall rules configured via the OpenStack FWaaS extension can be automatically transferred to the Hillstone firewall appliance by the driver. Data center admins can define firewall configurations using the FWaaS extension and these configurations are implemented on the Hillstone perimeter firewall automatically.

#### Test case 2 results

Step 1: VM vm1 can ping or ftp to an ftp server on the Internet.

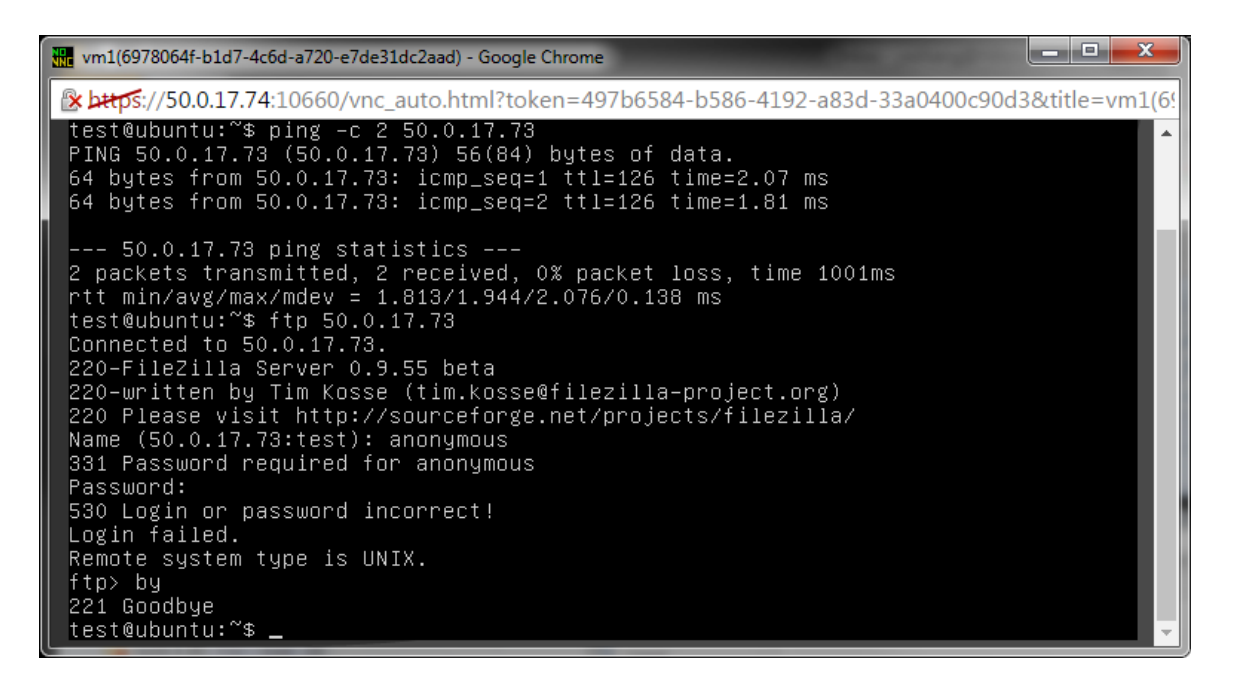

Step 2: A Deny firewall rule is created with 10.1.1.111/32 as the source IP, and TCP port 21 as the destination port. This rule is added into the policy, thus added to the existing firewall.

| Firewalls Firewall Policies Firewalls |                              |          | rewall Rules  |                |                   |                     |        |            |                  |                |  |
|---------------------------------------|------------------------------|----------|---------------|----------------|-------------------|---------------------|--------|------------|------------------|----------------|--|
|                                       |                              |          |               |                |                   |                     |        | <b>+</b> A | dd Rule          | X Delete Rules |  |
|                                       | Name                         | Protocol | Source IP     | Source<br>Port | Destination<br>IP | Destination<br>Port | Action | Enabled    | ln<br>Policy     | Actions        |  |
|                                       | south-server1-<br>http-allow | TCP      | -             | -              | 10.1.1.112/32     | 80                  | ALLOW  | Yes        | policy-<br>fwaas | Edit Rule 👻    |  |
|                                       | both-any-any-<br>allow       | ANY      | -             | -              | -                 | -                   | ALLOW  | Yes        | policy-<br>fwaas | Edit Rule 👻    |  |
|                                       | south-server1-<br>ping-allow | ICMP     | -             | -              | 10.1.1.112/32     | -                   | ALLOW  | Yes        | policy-<br>fwaas | Edit Rule 👻    |  |
|                                       | south-server1-<br>all-deny   | ANY      | -             | -              | 10.1.1.112/32     | -                   | DENY   | Yes        | policy-<br>fwaas | Edit Rule 👻    |  |
|                                       | north-vm1-ftp-<br>deny       | TCP      | 10.1.1.111/32 | -              | -                 | 21                  | DENY   | Yes        |                  | Edit Rule 👻    |  |
| Displaying 5 items                    |                              |          |               |                |                   |                     |        |            |                  |                |  |

| Firewalls Firewall Policies |                  | vall Policies                | Firewall Rules                                                                               |      |          |                   |
|-----------------------------|------------------|------------------------------|----------------------------------------------------------------------------------------------|------|----------|-------------------|
|                             |                  |                              |                                                                                              | + Ac | d Policy | × Delete Policies |
|                             | Name             | Rules                        |                                                                                              |      | Audited  | Actions           |
|                             | policy-<br>fwaas | north-vm1-ft<br>both-any-any | p-deny, south-server1-http-allow, south-server1-ping-allow, south-server1-all-der<br>/-allow | ıy,  | No       | Edit Policy -     |
| Displa                      | ying 1 item      |                              |                                                                                              |      |          |                   |

Step 3: Run the same ping and ftp test again. Ping can go through, but ftp now fails to connect to the remote server, because the control connection is blocked by the Hillstone firewall.

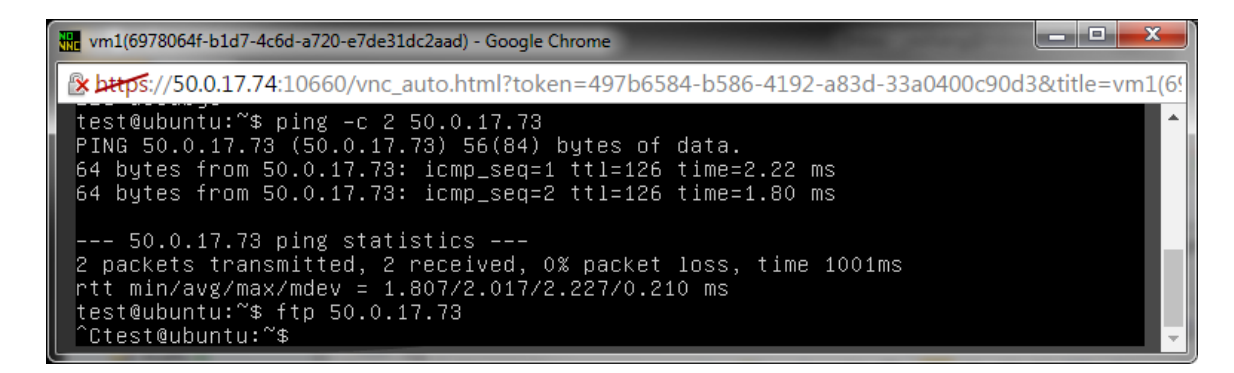

Test case 2 demonstrates that firewall rules can be created to limit Internet access by data center VMs.